## Home Health Care

# PointClickCare<sup>®</sup>

## Reference Guide: Claim Follow Up Action

### Overview

The ability to add follow up notes on claims after they are submitted, helps to manage claims, and resolve remaining balances to improve collections.

## Configuration

To add options to the follow up drop down list:

- 1. Navigate to the Administration tab.
- 2. Select Lists.

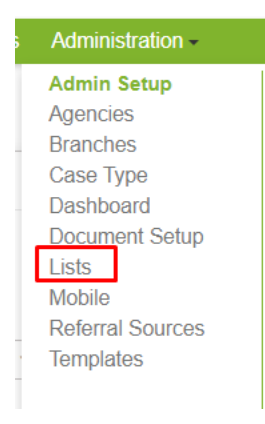

3. Locate Claim Follow Up Reasons, select Manage Items.

#### Lists

|              | ▲ List                       | ♦ Description                                                    |
|--------------|------------------------------|------------------------------------------------------------------|
| Manage Items | Cancelled Appointment Reason | A list of items to choose from when cancelling an appointment.   |
| Manage Items | Charting Missed Reasons      | A list of missed reasons associated with the charting documents. |
| Manage Items | Claim Follow Up Reasons      | A list of follow up reasons for claim collections.               |

4. Select Edit to edit current pick list or Add to add to the pick list of items.

| Manage <u>Clain</u> | Follow Up Reasons Return To Lists Add Item     |                  |
|---------------------|------------------------------------------------|------------------|
|                     | ▲ Label                                        | <b>≑</b> Enabled |
| Edit                | Billed Wrong Payer - Rebilled                  | ×                |
| Edit                | Claim Note                                     | ≮                |
| Edit                | Claim Resubmitted                              | ⊻                |
| Edit                | Collections - Final Attempt                    | ⊻                |
| Edit                | Collections - First attempt                    | ⊻                |
| Edit                | Collections - Patient on Payment Plan          | ⊻                |
| Edit                | Collections - Turned over to Collection Agency | ⊻                |

#### Edit allows you to rename or disable an existing option:

| Edit List Item |                               | ×   |
|----------------|-------------------------------|-----|
| Enabled        |                               |     |
| Label*         | Billed Wrong Payer - Rebilled |     |
|                |                               |     |
|                | Accept                        | ן ו |

Add allows you to enter a new pick list option:

| Add List Item | ×      |
|---------------|--------|
| Enabled       | ✓      |
| Label*        | 1      |
|               |        |
|               | Accept |

*Tip:* if you deselect the *Enabled* checkbox, the item will be disabled and no longer display as a pick list option.

### Procedure

- 1. Navigate to Billing Queue.
- 2. Click **Add** to bring up the dialog box.

|                       |               |                         |            | Total Billed | Amt: \$209,684.98 | Total Rei | mb Bal: \$272,752.42 |
|-----------------------|---------------|-------------------------|------------|--------------|-------------------|-----------|----------------------|
| ♦ Payer - Plan        | Claim Type    | Claim Dates             | Billed Amt | Reimb Bal    | Form Type         | Follow L  | Jp Actions           |
| CGS - Medicare - PDGM | Final - PDGM1 | 03/18/2020 - 03/31/2020 | \$1,735.01 | \$1,887.87   | Institutional     | Add       | Actions 🗸            |

3. Select the follow up reason for your note (required) from the drop-down list.

Tip: The pick list of this drop-down can be customized in your administration settings described below.

4. Add follow up note (required).

5. **Select** if you need additional follow up and if so, populate date. This will show a date within the Billing Queue to indicate the date of next review of the claim.

If you do NOT need any additional follow up on the claim, select no, an no future action will be necessary.

| Follow Up                     |                                                        |                             |                                           |                             |                                      |
|-------------------------------|--------------------------------------------------------|-----------------------------|-------------------------------------------|-----------------------------|--------------------------------------|
| Pers, Joe                     |                                                        |                             |                                           |                             |                                      |
| Date of Birth<br>01/01/1934   | Payer - Plan<br>MN Medicaid U<br>- MN Medicaid<br>UMPI | Member Id<br>IMPI 232323    | Claim Dates<br>02/03/2020 -<br>03/14/2022 | Billed Amount<br>\$337.00   | Reimbursement<br>Balance<br>\$337.00 |
| Follow Up Reason *            |                                                        |                             |                                           |                             |                                      |
| Select a Reason               | ~                                                      |                             |                                           |                             |                                      |
| Note *                        |                                                        |                             |                                           |                             |                                      |
| Additional Follow U<br>Yes No | p Needed? * Follow Up<br>MM/DD/Y                       | o Date *                    |                                           |                             |                                      |
| ■ Date Added                  | ✿ Added By                                             | ♣ Reason                    | Note                                      |                             | Follow Up Date                       |
| 11/23/2022                    | Felix, Elisha                                          | Collections - First attempt | Called 11/23/2                            | 2, rep states to call back. | 11/24/2022                           |
| 09/13/2022                    | Walton, Charlie                                        | Claim Resubmitted           | nv./knl;                                  |                             | 03/09/2021                           |
| <ul> <li>◀ 1 of 1</li> </ul>  | 25 50                                                  | 100 items per page          |                                           | * Hold (Shift) t            | to sort by multiple column           |
| Displaying 1 to 2 of          | 2 items                                                |                             |                                           |                             |                                      |

Save

Close

| Claim Dates             | Billed Amt                                                                             | Reimb Bal | Form Type           | Follow Up  |  |
|-------------------------|----------------------------------------------------------------------------------------|-----------|---------------------|------------|--|
| 01/01/2017 - 01/31/2017 | \$406.00                                                                               | \$406.00  | Invoice             | 11/02/2022 |  |
| 01/01/2017 - 01/31/2017 | \$44.00                                                                                | \$44.00   | Invoice             | Add        |  |
| 01/01/2017 - 01/31/2017 | \$2,218.06                                                                             | -\$3.00   | Institutional Paper |            |  |
| 02/01/2017 - 01/31/2017 | \$170.62                                                                               | \$170.62  | Institutional Paper | Add        |  |
| 02/01/2017 - 02/28/2017 | \$0.00                                                                                 | \$0.00    | Institutional       | Add        |  |
| 02/01/2017 - 01/31/2017 | \$215.52                                                                               | \$215.52  | Institutional Paper | 11/16/2022 |  |
| 01/01/2017 - 01/31/2017 | \$322.38                                                                               | -\$0.90   | Institutional Paper |            |  |
| <b>≑</b> Follow Up      |                                                                                        |           |                     | Î          |  |
| 11/02/2022              | A date signifies a note is present on the claim with a follow up action needed on that |           |                     |            |  |
| Add                     | oute.                                                                                  |           |                     |            |  |
|                         | A note icon signifies a note is present on the claim with no further action needed.    |           |                     |            |  |
| Add                     |                                                                                        |           |                     |            |  |
| Add                     | The Add notation, signifies that no follow up notes are present on the claim.          |           |                     |            |  |
| 11/16/2022              |                                                                                        |           |                     |            |  |

6. **Click** Save to apply the note to the claim successfully.

Utilize the quick filter **Past Due Follow Up** to display any claims that need a follow up action based on the following criteria:

- Claim is in an outstanding status AND
  - Yes was selected for Additional follow-up needed on the most recent saved note AND
  - $\circ$   $\;$  Today's date is equal to or after the follow-up date entered.

OR

- Claim is in an outstanding status AND
  - $\circ$  There is no saved follow ups on the claim and its greater than 30 days from the submission date.

## Dashboards

| Paste Due Claim Follow Up | Follows the criteria of the quick filter to display total number |
|---------------------------|------------------------------------------------------------------|
|                           | of claims that have need a follow up note.                       |

## Reports

| Claim follow up productivity report | Displays saved claim follow up notes.               |
|-------------------------------------|-----------------------------------------------------|
| Billed Claim Detail Aging Report    | Displays Billed claims with an outstanding balance. |

### Notes: